# AAA- en Cert-autorisatie voor beveiligde client op FTD configureren via FMC

## Inhoud

| Inleiding                                                         |
|-------------------------------------------------------------------|
| Voorwaarden                                                       |
| Vereisten                                                         |
| Gebruikte componenten                                             |
| Achtergrondinformatie                                             |
| Netwerkdiagram                                                    |
| Configuraties                                                     |
| Configuratie in VCC                                               |
| Stap 1. FTD-interface configureren                                |
| Stap 2. Cisco Secure-clientlicentie bevestigen                    |
| Stap 3. Beleidstoewijzing toevoegen                               |
| Stap 4. Config-gegevens voor verbindingsprofiel                   |
| Stap 5. Adresgroep toevoegen voor verbindingsprofiel              |
| Stap 6. Groepsbeleid toevoegen voor verbindingsprofiel            |
| Stap 7. Config Secure-clientafbeelding voor verbindingsprofiel    |
| Stap 8. Config-toegangs- en -certificaatprofiel voor verbindingen |
| Stap 9. Samenvatting voor verbindingsprofiel bevestigen           |
| Bevestigen in FTD CLI                                             |
| Bevestigen in VPN-client                                          |
| Stap 1. Clientcertificaat bevestigen                              |
| Stap 2. Bevestig CA                                               |
| Verifiëren                                                        |
| Stap 1. VPN-verbinding starten                                    |
| Stap 2. Bevestig actieve sessies in VCC                           |
| Stap 3. VPN-sessie in FTD CLI bevestigen                          |
| Stap 4. Communicatie met server bevestigen                        |
| Problemen oplossen                                                |
| Referentie                                                        |

## Inleiding

Dit document beschrijft de stappen voor het configureren van Cisco Secure Client over SSL op FTD die wordt beheerd door FMC met AAA- en certificaatverificatie.

### Voorwaarden

Vereisten

Cisco raadt kennis van de volgende onderwerpen aan:

- Cisco Firepower Management Center (FMC)
- Firewall Threat Defense Virtual (FTD)
- VPN-verificatiestroom

### Gebruikte componenten

- Cisco Firepower Management Center voor VMware 7.4.1
- Cisco Firewall Threat Defense Virtual 7.4.1
- Cisco Secure-client 5.1.3.62

De informatie in dit document is gebaseerd op de apparaten in een specifieke laboratoriumomgeving. Alle apparaten die in dit document worden beschreven, hadden een opgeschoonde (standaard)configuratie. Als uw netwerk live is, moet u zorgen dat u de potentiële impact van elke opdracht begrijpt.

## Achtergrondinformatie

Aangezien organisaties striktere beveiligingsmaatregelen nemen, is het combineren van tweefactor-authenticatie (2FA) met op certificaten gebaseerde authenticatie een gangbare praktijk geworden om de beveiliging te verbeteren en bescherming te bieden tegen onbevoegde toegang. Een van de functies die de gebruikerservaring en beveiliging aanzienlijk kunnen verbeteren, is de mogelijkheid om de gebruikersnaam vooraf in de Cisco Secure-client in te vullen. Deze functie vereenvoudigt het inlogproces en verbetert de algehele efficiëntie van toegang op afstand.

Dit document beschrijft hoe u een voorgevulde gebruikersnaam kunt integreren met Cisco Secure Client op FTD, zodat gebruikers snel en veilig verbinding kunnen maken met het netwerk.

In deze certificaten staat een gemeenschappelijke benaming, die voor vergunningsdoeleinden wordt gebruikt.

- CA : ftd-ra-ca-common-name
- Clientcertificaat: sslVPNClientCN
- Servercertificaat : 192.168.1.2000

## Netwerkdiagram

Dit beeld toont de topologie die bij het voorbeeld van dit document wordt gebruikt.

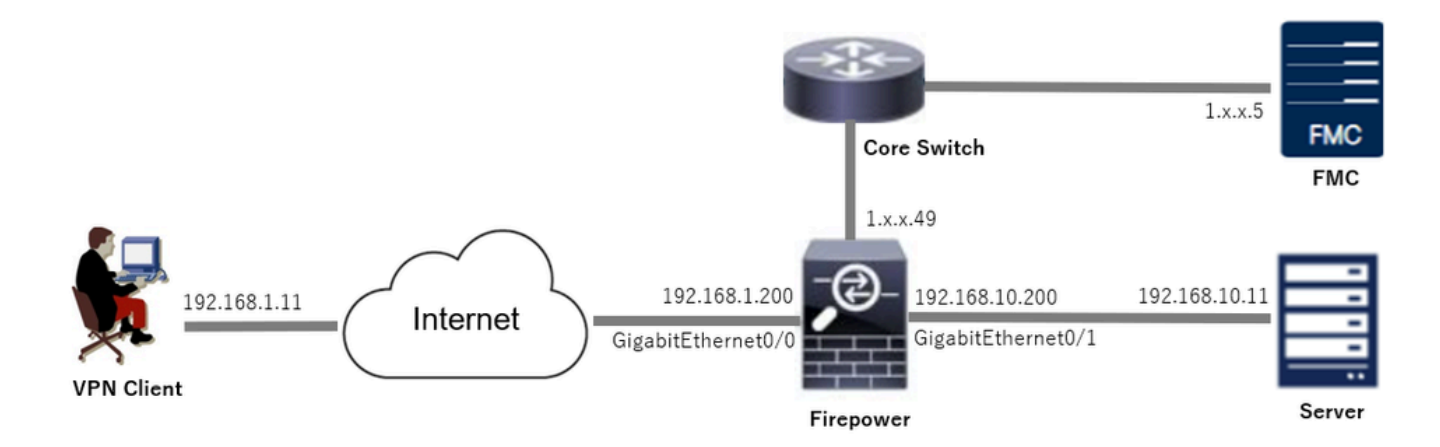

Netwerkdiagram

### Configuraties

Configuratie in VCC

Stap 1. FTD-interface configureren

Navigeren naar Apparaten > Apparaatbeheer, bewerken van het FTD-doelapparaat, configureren binnen en buiten interface voor FTD in het tabblad Interfaces.

Voor Gigabit Ethernet0/0,

- Naam : buiten
- Security Zone: buitenZone
- IP-adres: 192.168.1.200/24

Voor Gigabit Ethernet0/1,

- Naam : binnen
- Security Zone: binnenZone
- IP-adres: 192.168.10.200/24

| Firewall Management Cent<br>Devices / Secure Firewall Interfaces                                     | Overview     | Analysis | Policies Devices | Objects Integration          | De                        | ploy Q 🕼 🌣      | admin ∨ dual     cisc | SECURE    |
|----------------------------------------------------------------------------------------------------|--------------|----------|------------------|------------------------------|---------------------------|-----------------|-----------------------|-----------|
| 1 49<br>Cisco Firepower Threat Defense for VMware<br>Device Routing Interfaces Inline Sets DHCP VTEP |              |          |                  |                              |                           |                 |                       |           |
| All Interfaces Virtual Tunnels                                                                       |              |          |                  |                              | Q. Search by name         | 5               | Add Int               | erfaces ¥ |
| Interface                                                                                            | Logical Name | Туре     | Security Zones   | MAC Address (Active/Standby) | IP Address                | Path Monitoring | Virtual Router        |           |
| Management0/0                                                                                        | management   | Physical |                  |                              |                           | Disabled        | Global                | ۹.4       |
| GigabitEthernet0/0                                                                                   | outside      | Physical | outsideZone      |                              | 192.168.1.200/24(Static)  | Disabled        | Global                | /         |
| GigabitEthernet0/1                                                                                   | inside       | Physical | insideZone       |                              | 192.168.10.200/24(Static) | Disabled        | Global                | /         |
| GigabitEthernet0/2                                                                                   |              | Physical |                  |                              |                           | Disabled        |                       | /         |
| GigabitEthernet0/3                                                                                   |              | Physical |                  |                              |                           | Disabled        |                       | /         |

FTD-interface

Stap 2. Cisco Secure-clientlicentie bevestigen

Navigeer naar Apparaten > Apparaatbeheer, bewerk het FTD-doelapparaat en bevestig de Cisco Secure Client-licentie op het tabblad Apparaat.

| Firewall Management Cente<br>Devices / Secure Firewall Device Summe | f Overview Analysi<br>ary | is Policies Devices                                                                                                    | Objects Integration                                                         |             | Dep                              | loy Q 🚱 🌣 😧 admin - 🖓 distance S          | SECURE |
|---------------------------------------------------------------------|---------------------------|----------------------------------------------------------------------------------------------------|-----------------------------------------------------------------------------|-------------|----------------------------------|-------------------------------------------|--------|
| 1.5.49<br>Cisco Firepower Threat Defense for VMware                 |                           | License                                                                                                    |                                                                             | 0           |                                  |                                           |        |
| Device Routing Interfaces Inlin                                     | ne Sets DHCP VTEP         | License Types<br>Performance Tier:                                                                                                | ETD-E - 100 Mine                                                            |             |                                  |                                           |        |
| General                                                             | 1 *                       | Essentials:                                                                                                    | PTDV5 - TOO MODS                                                            | Ţ           | m                                | © G                                       | ĥ      |
| Name:                                                               | 1.766(1).4                | Export-Controlled Features:                                                                                                    |                                                                             |             | :                                | Cisco Firepower Threat Defense for VMware |        |
| Transfer Packets:<br>Troubleshoot:                                  | Ye Logs CLI Download      | Malware Defense:                                                                                                    |                                                                             |             |                                  | 9A33F35ANSU<br>2024-06-14 07:38:47        |        |
| Mode:                                                               | Route                     | IPS:                                                                                                    |                                                                             |             | Zone:                            | UTC (UTC+0:00)                            |        |
| Compliance Mode:                                                    | Non-                      | Carrier:                                                                                                    |                                                                             |             | n:                               | 7.4.1                                     |        |
| Performance Profile:                                                | Defaul                    | URL:                                                                                                    |                                                                             |             | Zone setting for<br>based Rules: | UTC (UTC+0:00)                            |        |
| TLS Crypto Acceleration:                                            | Disable                   | Secure Client Premier:<br>Secure Client Advantage:                                                                                |                                                                             |             |                                  |                                           |        |
| Device Configuration:                                               | Import Export Download    | Secure Client VPN Only:                                                                                                    |                                                                             |             |                                  |                                           |        |
| OnBoarding Method:                                                  | Registration Ke           | If a device already has Secure Client VPI<br>Secure Client Premier or Secure Client A<br>has Secure Client Premier or Secure Clie | N Only they cannot have<br>dvantage. If a device<br>int Advantage it cannot |             |                                  |                                           |        |
| Inspection Engine                                                   |                           | have Secure Client VPN Only                                                                                                    |                                                                             |             | gement                           | /                                         |        |
| Inspection Engine:                                                  | Snort                     |                                                                                                    |                                                                             | Cancel Save | te Host Address:                 | 1.11110.49                                |        |
| Revert to Short 2                                                   |                           |                                                                                                    |                                                                             |             | dary Address:                    |                                           |        |

Secure-clientlicentie

#### Stap 3. Beleidstoewijzing toevoegen

Navigeer naar Apparaten > VPN > Externe toegang en klik op de knop Toevoegen.

| Firewall Management Center<br>Devices / VPN / Remote Access | Overview | Analysis | Policies | Devices | Objects | Integration                                    |               | Deploy | ۹ | ¢ | • 6 | adr | min ~   1 | dude SECURE |
|-------------------------------------------------------------|----------|----------|----------|---------|---------|------------------------------------------------|---------------|--------|---|---|-----|-----|-----------|-------------|
|                                                             |          |          |          |         |         |                                                |               |        |   |   |     |     |           | Add         |
| Name                                                        |          |          |          | Status  |         |                                                | Last Modified |        |   |   |     |     |           |             |
|                                                             |          |          |          |         | No      | configuration available Add a new configuratio | n             |        |   |   |     |     |           |             |
|                                                             |          |          |          |         |         |                                                |               |        |   |   |     |     |           |             |

Voeg externe toegang toe aan VPN

Voer de gewenste informatie in en klik op Volgende.

- Naam: ftdvpn-aaa-cert-auth
- VPN-protocollen: SSL
- Gerichte apparaten: 1.x.x.49

| Firewall Management Center Overview Analysis Policies Devices Objects Integration                                                                                                    |                                                                                                    | Deploy | ۹ | e 🕹 | admin ~  | cisco SECURE |
|----------------------------------------------------------------------------------------------------|----------------------------------------------------------------------------------------------------|--------|---|-----|----------|--------------|
| Remote Access VPN Policy Wizard         Policy Assignment       ② Connection Profile       ③ Secure Client       ④ Access & Certificate       ⑤ Summary         Targeted Devices and Protocols         This wizard will guide you through the required minimal steps to configure the Remote Access VPN policy with a new user-defined connection profile.         Name:*                                                                                                    | <ul> <li>Before You Start</li> <li>Before you start, ensure the following configuration<br/>elements to be in place to complete Remote Access<br/>VPN Policy.</li> </ul>                                                                                                    |        |   |     |          | ĺ            |
| Indupn-aaa-cert-auth       Description:       VPN Protocols:       Image: SSL       Image: SSL | Authentication Server<br>Configure LOCAL or Realm or RADIUS Server Group<br>or SSO to authenticate VPN clients.<br>Secure Client Package<br>Make sure you have Secure Client package for VPN<br>Client downloaded or you have the relevant Clisco<br>credentials to download it during the wizard.<br>Device Interface<br>Interfaces should be already configured on targeted<br>devices on that ther can be used as a screpted |        |   |     |          |              |
| Austable Devices       Q, Search     1,*,+,49       1                                                                                                    | devices so that they can be used as a security zone<br>or interface group to enable VPN access.                                                                                                    |        |   |     |          |              |
|                                                                                                    |                                                                                                    |        |   | Ca  | ncel Bac | Next         |

Beleidstoewijzing

#### Stap 4. Config-gegevens voor verbindingsprofiel

Voer de benodigde informatie voor het verbindingsprofiel in en klik op + knop naast de optie Lokaal gebied.

- · Verificatiemethode: clientcertificaat en AAA
- Verificatieserver: LOKAAL
- Gebruikersnaam van certificaat: kaartspecifiek veld
- Primair veld : CN (algemene naam)
- Secundair veld : OU (organisatorische eenheid)

| Firewall Management Center Overview Analysis    | Policies Devices Objects Integration                                                                                                    | Deploy Q 🧬 🌣 🔕 admin ~ 🕬 SECURE |
|-------------------------------------------------|----------------------------------------------------------------------------------------------------|---------------------------------|
| Remote Access VPN Policy Wizard                 |                                                                                                    |                                 |
| 1 Policy Assignment 2 Connection Profile 3 Secu | are Client (4) Access & Certificate (5) Summary                                                                                                    |                                 |
|                                                 | Connection Profile:                                                                                                    |                                 |
|                                                 | Connection Profiles specify the tunnel group policies for a VPN connection. These policies pertain to creating the<br>tunnel itself, how AAA is accompliabled and how addresses are assigned. They also include user attributes, which<br>are defined in group policies. |                                 |
|                                                 | This name is configured as a connection alias, it can be used to connect to the VPN gateway                                                                                                    |                                 |
|                                                 | Authentication, Authorization & Accounting (AAA):                                                                                                    |                                 |
|                                                 | Specify the method of authentication (AAA, certificates or both), and the AAA servers that will be used for VPN connections.                                                                                                    |                                 |
|                                                 | Authentication Method: Client Certificate & AAA                                                                                                    |                                 |
|                                                 | Authentication Server.* LOGAL +<br>BLOCAL or Restm or RADRUS                                                                                                    |                                 |
|                                                 | Local Realm:* +                                                                                                    |                                 |
|                                                 | Prefill username from certificate on user login window                                                                                                    |                                 |
|                                                 | Username From Ortificate: Map specific field Use entire DN (Distinguished Name) as username                                                                                                    |                                 |
|                                                 | Primary Field: CN (Common Name)                                                                                                    |                                 |
|                                                 | Secondary Field: OU (Organisational Unit)                                                                                                    |                                 |
| Details van verbindingsprofiel                  |                                                                                                    |                                 |

Klik op Lokaal vanuit de vervolgkeuzelijst Add Real om een nieuw lokaal domein toe te voegen.

| Firewall Management Center<br>Integration / Other Integrations / Realms | Overview Analysis Policies Devices            | Objects Integration            |          |       | Deploy Q 🧬 🌣 🕢 admin 🗸 🖽 SECURE           |
|-------------------------------------------------------------------------|-----------------------------------------------|--------------------------------|----------|-------|-------------------------------------------|
| Cloud Services Realms Identity Sources                                  | High Availability eStreamer Host Input Client | Smart Software Manager On-Prem |          |       |                                           |
| Realms Realm Sequences Sync Result                                      | 9                                             |                                |          |       |                                           |
|                                                                         |                                               |                                |          |       | Compare Realms Add Realm 🗸                |
| Name * Type                                                             | Description                                   |                                | Status O | Value | State                                     |
| LocalRealmTest Local                                                    |                                               |                                |          |       | Enabled Active Directory/LDAP<br>Azure AD |

Lokaal gebied toevoegen

Voer de benodigde informatie voor de lokale omgeving in en klik op de knop Opslaan.

- Naam: LocalRealTest
- Gebruikersnaam: sslVPNClientCN

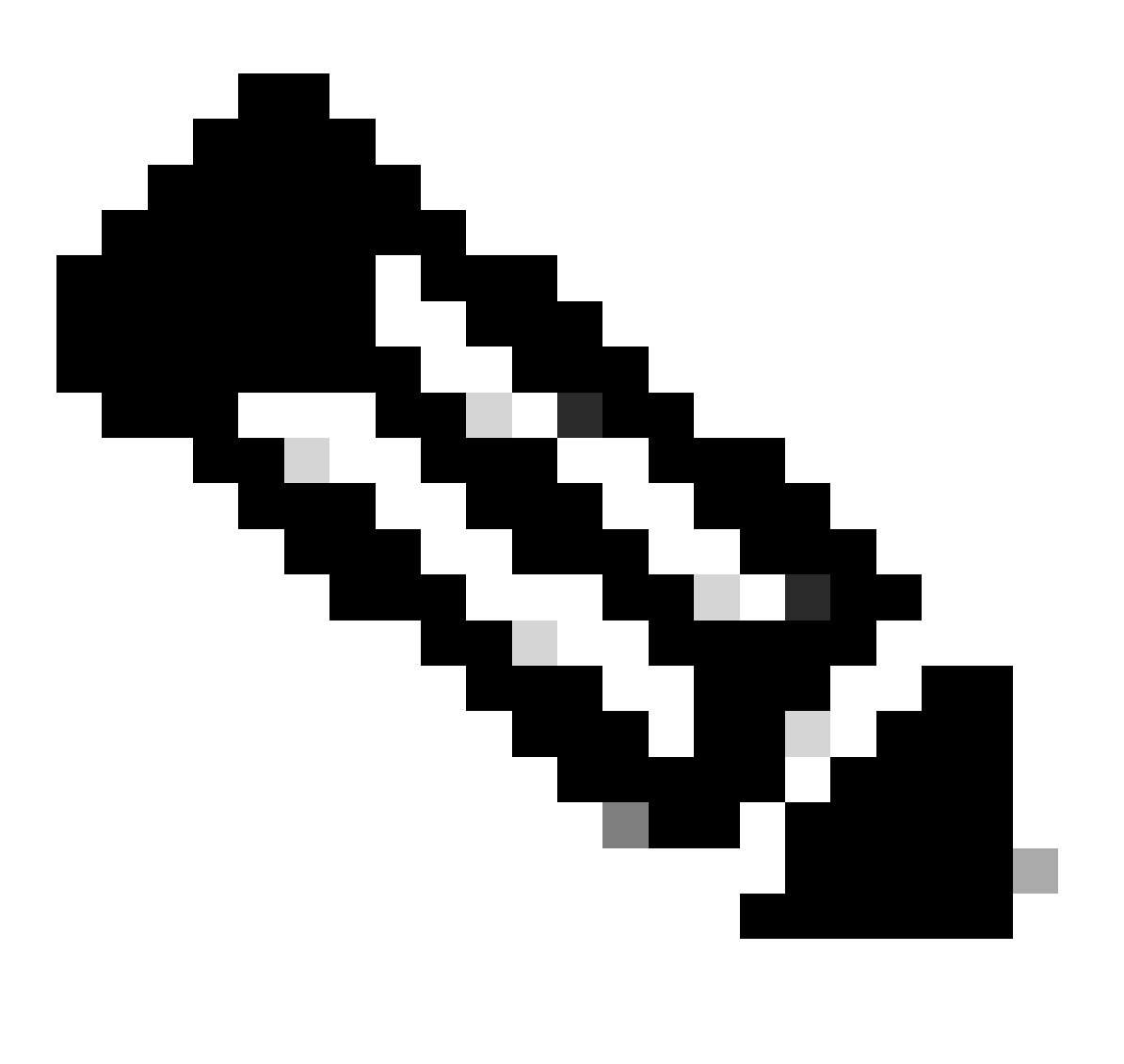

Opmerking: De gebruikersnaam is gelijk aan de algemene naam binnen het clientcertificaat

| Name*                    | Description      |
|--------------------------|------------------|
| LocalRealmTest           |                  |
| Local User Configuration |                  |
| ∧ ssIVPNClientCN         |                  |
| Username                 |                  |
| ssIVPNClientCN           |                  |
| Password                 | Confirm Password |
|                          |                  |
|                          |                  |

 $\mathbf{o} \times$ 

#### Add another local user

Details van Local Area

#### Stap 5. Adresgroep toevoegen voor verbindingsprofiel

#### Klik op de knop Bewerken naast het item IPv4-adrespools.

| C      | Client Address Assignment:                                                                                                    |
|--------|----------------------------------------------------------------------------------------------------|
| C<br>s | Client IP address can be assigned from AAA server, DHCP server and IP address pools. When multiple options are<br>elected, IP address assignment is tried in the order of AAA server, DHCP server and IP address pool. |
| 0      | Use AAA Server (Realm or RADIUS only)                                                                                                    |
|        | Use DHCP Servers                                                                                                    |
|        | Jse IP Address Pools                                                                                                    |
| I      | Pv4 Address Pools:                                                                                                    |
| I      | Pv6 Address Pools:                                                                                                    |

IPv4-adresgroep toevoegen

Voer de benodigde informatie in om een nieuwe IPv4-adresgroep toe te voegen. Selecteer de nieuwe IPv4-adresgroep voor het verbindingsprofiel.

- Naam : ftdvpn-aaa-cert-pool
- IPv4-adresbereik: 172.16.1.40-172.16.1.50

• Masker : 255 255 255,0

### Add IPv4 Pool

| Name*<br>ftdvpn-aaa-cert-pool                                                                                                    |            |        |
|----------------------------------------------------------------------------------------------------|------------|--------|
| Description                                                                                                    |            |        |
|                                                                                                    |            |        |
| IPv4 Address Range*                                                                                                    |            |        |
| 172.16.1.40-172.16.1.50                                                                                                    |            |        |
| Format: ipaddr-ipaddr e.g., 10.72.1.1-10.72.1.150                                                                                             |            |        |
| Mask*                                                                                                    |            |        |
| 255.255.255.0                                                                                                    |            |        |
| Allow Overrides                                                                                                    |            |        |
| Configure device overrides in the address pool object to<br>avoid IP address conflicts in case of object is shared across<br>multiple devices |            |        |
| <ul> <li>Override (0)</li> </ul>                                                                                                    |            |        |
|                                                                                                    |            |        |
|                                                                                                    | Cancel     | we     |
| Details van IPv4-adresgroep                                                                                                    |            |        |
| Stap 6. Groepsbeleid toevoegen voor verbindingsprofiel                                                                                        |            |        |
| Klik op + knop naast het item Groepsbeleid.                                                                                                   |            |        |
| Group Policy:<br>A group policy is a collection of user-oriented session attributes which are assigned to client when a VPN                   |            |        |
| Connection is established. Select or create a Group Policy object. Group Policy:* Edit Group Policy Edit Group Policy                         |            |        |
|                                                                                                    | Cancel Bac | k Next |
|                                                                                                    |            |        |

0

Groepsbeleid toevoegen

Voer de benodigde informatie in om een nieuw groepsbeleid toe te voegen. Selecteer het nieuwe

groepsbeleid voor het verbindingsprofiel.

- Naam : ftdvpn-aaa-cert-grp
- VPN-protocollen: SSL

### Add Group Policy

| Name:"   Itdvpn-aaa-cert-grp   Description:   General   Secure Client   Advanced   VPN Protocols   VPN Tunnel Protocol: Specify the VPN tunnel types that user can use. At least one tunneling mode must be configured for users to connect over a VPN tunnel. Banner DNS/WINS DNS/WINS DNS/WINS DIPsec-IKEv2 Split Tunneling                                            |                                                                               |                                                                                                    |
|----------------------------------------------------------------------------------------------------|-------------------------------------------------------------------------------|----------------------------------------------------------------------------------------------------|
| Description:         General       Secure Client       Advanced         VPN Protocols       VPN Tunnel Protocol:         Specify the VPN tunnel types that user can use. At least one tunneling mode must be configured for users to connect over a VPN tunnel.         Banner       IP SSL         DNS/WINS       IPsec-IKEv2         Split Tunneling       IPsec-IKEv2 | Name:*<br>ftdvpn-aaa-cert-grp                                                 |                                                                                                    |
| General       Secure Client       Advanced         VPN Protocols       VPN Tunnel Protocol:       Specify the VPN tunnel types that user can use. At least one tunneling mode must be configured for users to connect over a VPN tunnel.         Banner       SSL         DNS/WINS       IPsec-IKEv2         Split Tunneling       IPsec-IKEv2                           | Description:                                                                  |                                                                                                    |
|                                                                                                    | General Secure VPN Protocols IP Address Pools Banner DNS/WINS Split Tunneling | Client Advanced VPN Tunnel Protocol: Specify the VPN tunnel types that user can use. At least one tunneling mode must be configured for users to connect over a VPN tunnel. SSL IPsec-IKEv2 |

0

Cancel

Save

Details van groepsbeleid

Stap 7. Config Secure-clientafbeelding voor verbindingsprofiel

Selecteer een beveiligd clientbeeldbestand en klik op Volgende.

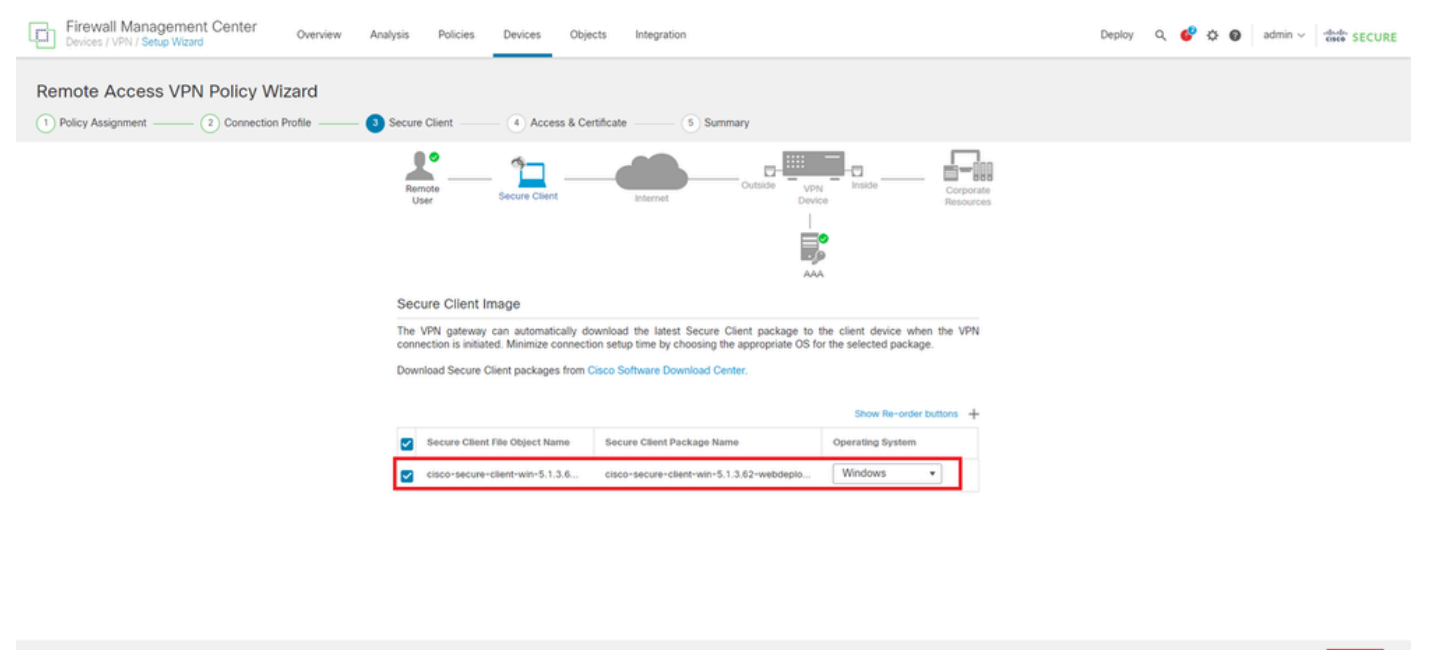

Cancel Back Next

Selecteer een beveiligde clientafbeelding

#### Stap 8. Config-toegangs- en -certificaatprofiel voor verbindingen

Selecteer Security Zone voor VPN-verbinding en klik op + knop naast item Certificaatinschrijving.

• Interfacegroep/Security Zone: buitenkantZone

| Firewall Management Center Overview Analysis Policies | Devices Objects Integration                                                                                                    | Deploy Q 🔮 🌣 🛛 admin 🗸 🐝 SECURE |
|-------------------------------------------------------|----------------------------------------------------------------------------------------------------|---------------------------------|
| Remote Access VPN Policy Wizard                       | Access & Certificate(5) Summary                                                                                                    |                                 |
| Remote<br>User                                        | Secure Client Internet Outside VPN Inside Corporate Resources                                                                                                    |                                 |
| NA                                                    | etwork Interface for Incoming VDN Access                                                                                                    |                                 |
| Se<br>Will<br>Int                                     | lect or create an Interface Group or a Security Zone that contains the network interfaces users<br>access for VPS connections<br>erface group/Security Zone.* outsideZone + + |                                 |
|                                                       | Enable DTLS on member interfaces                                                                                                    |                                 |
|                                                       | All the devices must have interfaces as part of the Interface Group/Security Zone selected.                                                                                   |                                 |
| De                                                    | evice Certificates                                                                                                    |                                 |
| cia<br>cia                                            | entities select a certificate which is used to authenticate the VPN gateway.                                                                                                  |                                 |
| Ce                                                    | rtincate Enrollment."                                                                                                    |                                 |

Selecteer Security Zone

Voer de benodigde informatie voor FTD-certificaat in en importeer een PKCS12-bestand van een lokale computer.

- Naam: ftdvpn-cert
- Type inschrijving: PKCS12-bestand

### Add Cert Enrollment

| Name | e*<br>vpn-cert |        |                    |                     |      |                                | * |
|------|----------------|--------|--------------------|---------------------|------|--------------------------------|---|
| Desc | ription        | 1      |                    |                     |      |                                |   |
|      |                |        |                    |                     |      |                                |   |
| CA   | Information    | n C    | ertificate Paramet | ers Key             | Revo | cation                         |   |
| -    | Enrollment     | Type:  | PKCS12 File        |                     | •    |                                |   |
|      | PKCS12         | File*: | ftdCert.pfx        |                     |      | Browse PKCS12 File             |   |
| l    | Passphr        | ase*:  |                    |                     |      |                                |   |
|      | Validation U   | sage:  | IPsec Client       | SSL Client          | 55   | SL Server                      |   |
|      |                |        | Skip Check to      | or CA flag in basic | cons | straints of the CA Certificate |   |
|      |                |        |                    |                     |      |                                |   |
|      |                |        |                    |                     |      |                                |   |
|      |                |        |                    |                     |      |                                |   |
|      |                |        |                    |                     |      |                                |   |
|      |                |        |                    |                     |      | Cancel Save                    |   |

FTD-certificaat toevoegen

Bevestig de informatie die u in de wizard Toegang en certificaat hebt ingevoerd en klik op Volgende.

0

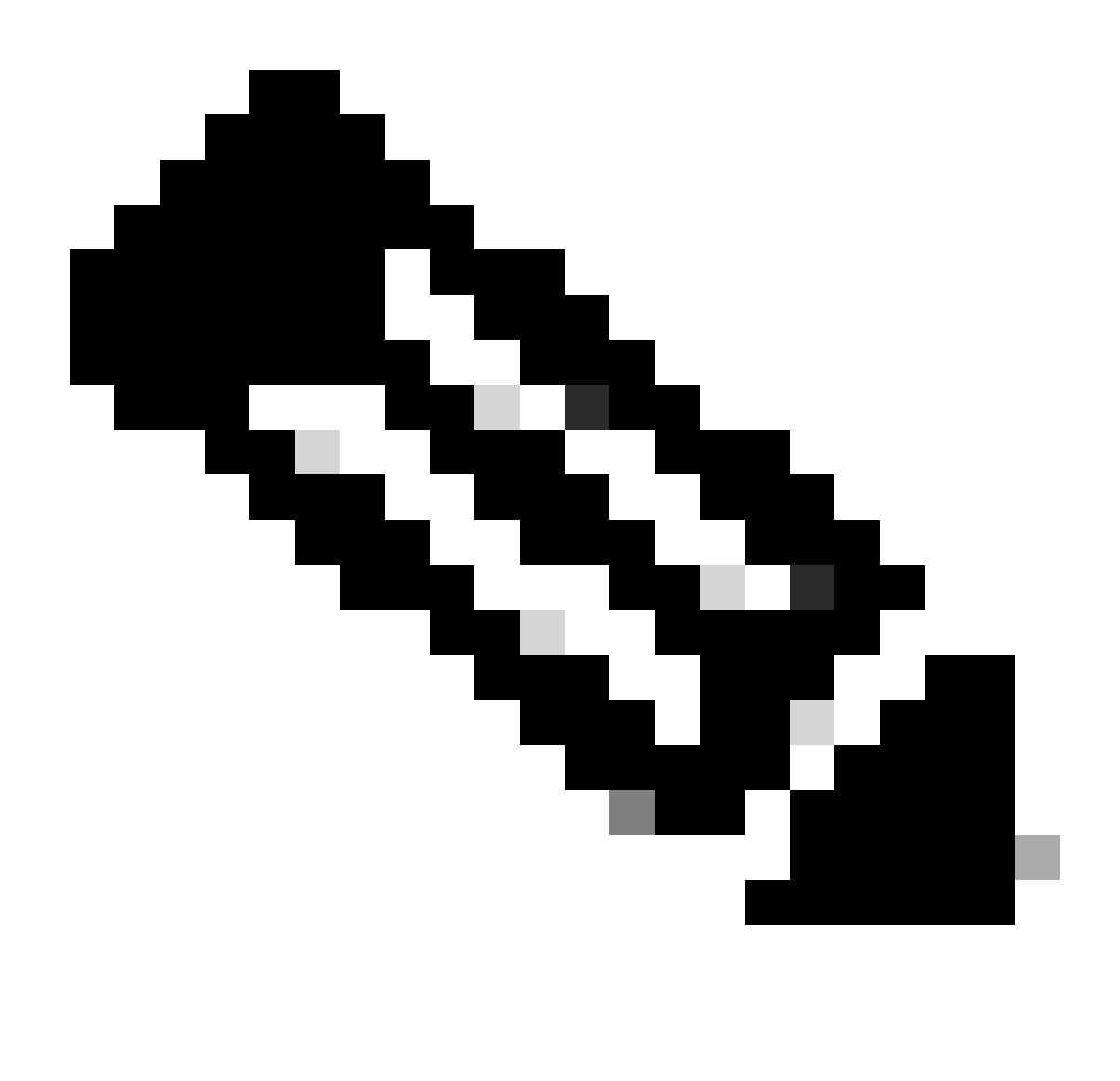

Opmerking: Omzeilen van toegangscontrolebeleid voor gedecrypteerd verkeer inschakelen (sysopt license-vpn), zodat gedecrypteerd VPN-verkeer niet wordt onderworpen aan controle van het toegangscontrolebeleid.

| Firewall Management Center Overview Analysis Polic<br>Devices / VPN / Setup Wizard Overview | es Devices Objects Integration                                                                                                    | Deploy Q 🗳 🌣 🛛 admin 🗸 🕬 SECURE |
|---------------------------------------------------------------------------------------------|----------------------------------------------------------------------------------------------------|---------------------------------|
| Remote Access VPN Policy Wizard                                                             |                                                                                                    |                                 |
| Onnection Profile 3 Secure Client 3                                                         | Access & Certificate S Summary                                                                                                    |                                 |
| Remote<br>User                                                                              | Secure Client Internet Cutation United Composition Produces                                                                                                    |                                 |
|                                                                                             | Network Interface for Incoming VPN Access                                                                                                    |                                 |
|                                                                                             | Select or create an Interface Group or a Security Zone that contains the network interfaces users<br>will access for VPN connections                                                                                                    |                                 |
|                                                                                             | Interface group/Security Zone:* outsideZone +                                                                                                    |                                 |
|                                                                                             | Enable DTLS on member interfaces                                                                                                    |                                 |
|                                                                                             | All the devices must have interfaces as part of the Interface Group/Security Zone selected.                                                                                                    |                                 |
|                                                                                             | Device Certificates                                                                                                    |                                 |
|                                                                                             | Device certificate (also called Identity certificate) identifies the VPN gateway to the remote access<br>clients. Select a certificate which is used to authenticate the VPN gateway.                                                          |                                 |
|                                                                                             | Certificate Enrollment.*                                                                                                    |                                 |
|                                                                                             | Enroll the selected certificate object on the target devices                                                                                                    |                                 |
|                                                                                             | Access Control for VPN Traffic                                                                                                    |                                 |
|                                                                                             | All decrypted trame in the VPN tunnel is subjected to the Access Control Policy by default. Select<br>this option to bypass decrypted traffic from the Access Control Policy.                                                                  |                                 |
|                                                                                             | Bypass Access Control policy for decrypted traffic (sysopt permit-upn)<br>This option bypasses the Access: Control Policy inspection, but VPN filter ACL and<br>authorization ACL downloaded from AAA server are still applied to VPN traffic. |                                 |
| 4                                                                                           |                                                                                                    | ·                               |
|                                                                                             |                                                                                                    | Cancel Back Next                |

Instellingen in toegang en certificaat bevestigen

#### Stap 9. Samenvatting voor verbindingsprofiel bevestigen

Bevestig de informatie die u hebt ingevoerd voor een VPN-verbinding en klik op Voltooien .

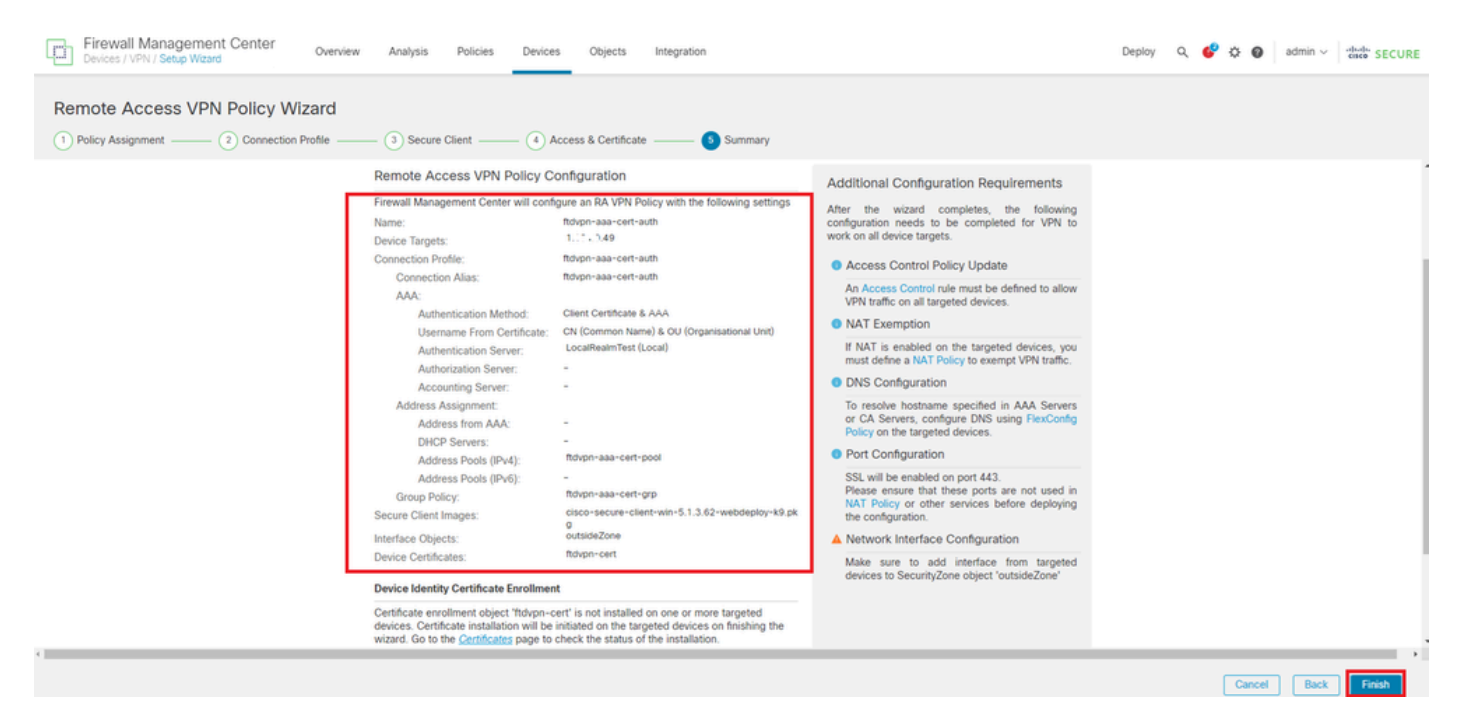

Instellingen voor VPN-verbinding bevestigen

Bevestig de samenvatting van het VPN-beleid voor externe toegang en implementeer de instellingen voor FTD.

| Cancel   |
|----------|
|          |
| (1)      |
| cy: None |
|          |
| +        |
|          |
| /1       |
| /1       |
| cy.      |

Samenvatting van VPN-beleid voor externe toegang

#### Bevestigen in FTD CLI

Bevestig de instellingen van de VPN-verbinding in de FTD CLI na implementatie vanuit het FMC.

// Defines IP of interface interface GigabitEthernet0/0 nameif outside security-level 0 ip address 192.168.1.200 255.255.255.0 interface GigabitEthernet0/1 nameif inside security-level 0 ip address 192.168.10.200 255.255.255.0 // Defines a pool of addresses ip local pool ftdvpn-aaa-cert-pool 172.16.1.40-172.16.1.50 mask 255.255.255.0 // Defines a local user username sslVPNClientCN password \*\*\*\*\* encrypted // Defines Trustpoint for Server Certificate crypto ca trustpoint ftdvpn-cert keypair ftdvpn-cert crl configure // Server Certificate Chain crypto ca certificate chain ftdvpn-cert certificate 22413df584b6726c 3082037c 30820264 a0030201 02020822 413df584 b6726c30 0d06092a 864886f7 . . . . . . quit certificate ca 5242a02e0db6f7fd 3082036c 30820254 a0030201 02020852 42a02e0d b6f7fd30 0d06092a 864886f7 . . . . . . quit // Configures the FTD to allow Cisco Secure Client connections and the valid Cisco Secure Client images webvpn enable outside http-headers hsts-server enable max-age 31536000 include-sub-domains no preload hsts-client

enable x-content-type-options x-xss-protection content-security-policy anyconnect image disk0:/csm/cisco-secure-client-win-5.1.3.62-webdeploy-k9.pkg 1 regex "Windows" anyconnect enable tunnel-group-list enable cache disable error-recovery disable // Bypass Access Control policy for decrypted traffic // This setting is displayed in the 'show run all' command output sysopt connection permit-vpn // Configures the group-policy to allow SSL connections group-policy ftdvpn-aaa-cert-grp internal group-policy ftdvpn-aaa-cert-grp attributes banner none wins-server none dns-server none dhcp-network-scope none vpn-simultaneous-logins 3 vpn-idle-timeout 30 vpn-idle-timeout alert-interval 1 vpn-session-timeout none vpn-session-timeout alert-interval 1 vpn-filter none vpn-tunnel-protocol ssl-client split-tunnel-policy tunnelall ipv6-split-tunnel-policy tunnelall split-tunnel-network-list none default-domain none split-dns none split-tunnel-all-dns disable client-bypass-protocol disable vlan none address-pools none webvpn anyconnect ssl dtls enable anyconnect mtu 1406 anyconnect firewall-rule client-interface public none anyconnect firewall-rule client-interface private none anyconnect ssl keepalive 20 anyconnect ssl rekey time none anyconnect ssl rekey method none anyconnect dpd-interval client 30 anyconnect dpd-interval gateway 30 anyconnect ssl compression none anyconnect dtls compression none anyconnect modules value none anyconnect ask none default anyconnect anyconnect ssl df-bit-ignore disable // Configures the tunnel-group to use the aaa & certificate authentication tunnel-group ftdvpn-aaa-cert-auth type remote-access tunnel-group ftdvpn-aaa-cert-auth general-attributes address-pool ftdvpn-aaa-cert-pool default-group-policy ftdvpn-aaa-cert-grp // These settings are displayed in the 'show run all' command output. Start authentication-server-group LOCAL secondary-authentication-server-group none

no accounting-server-group default-group-policy ftdvpn-aaa-cert-grp username-from-certificate CN OU secondary-username-from-certificate CN OU authentication-attr-from-server primary authenticated-session-username primary username-from-certificate-choice second-certificate secondary-username-from-certificate-choice second-certificate // These settings are displayed in the 'show run all' command output. End tunnel-group ftdvpn-aaa-cert-auth webvpn-attributes authentication aaa certificate pre-fill-username client group-alias ftdvpn-aaa-cert-auth enable

### Bevestigen in VPN-client

Stap 1. Clientcertificaat bevestigen

Navigeer naar Certificaten - Huidige gebruiker > Persoonlijk > Certificaten, controleer het clientcertificaat dat wordt gebruikt voor verificatie.

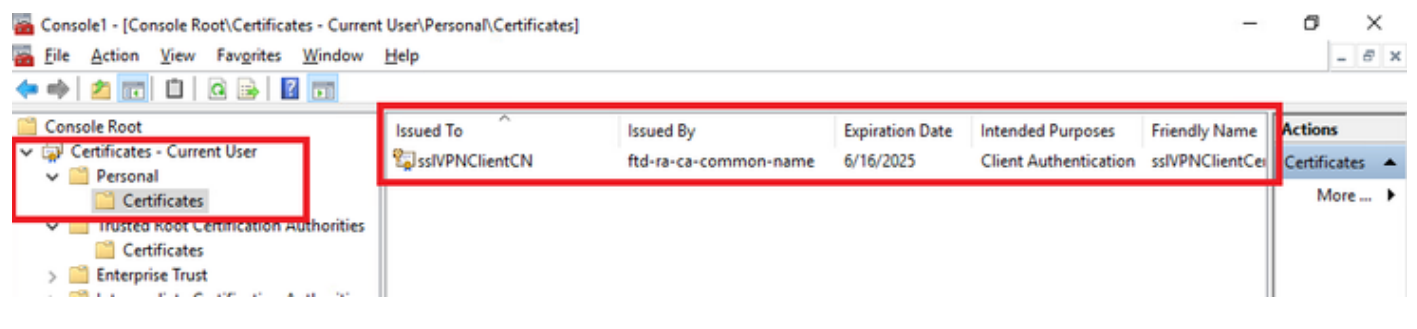

Clientcertificaat bevestigen

Dubbelklik op het clientcertificaat, navigeer naar Details, controleer de details van het onderwerp.

• Betreft: CN = sslVPNClientCN

## 💼 Certificate

| General                                                                               | Details                                                                                                    | Certification Pa                      | ith                                                                                                    |
|---------------------------------------------------------------------------------------|----------------------------------------------------------------------------------------------------|---------------------------------------|----------------------------------------------------------------------------------------------------|
| Show:                                                                                 | <al></al>                                                                                                    |                                       | $\sim$                                                                                                    |
| Field<br>Sign<br>Sign<br>Vali<br>Vali<br>Vali<br>Vali<br>Vali<br>Vali<br>Vali<br>Vali | hature al<br>hature ha<br>uer<br>d from<br>d to<br>ject<br>lic key<br>lic key | gorithm<br>ash algorithm<br>srameters | Value sha256RSA sha256 ftd-ra-ca-common-name, Cisc Sunday, June 16, 2024 6: 12:0 Monday, June 16, 2025 6: 12: ssiVPNClientCN, ssiVPNClientO RSA (2048 Bits) n5 nn |
|                                                                                       |                                                                                                    |                                       | Edit Properties Copy to File<br>OK                                                                                                    |

X

Details van clientcertificaat

### Stap 2. Bevestig CA

Ga naar Certificaten - Huidige gebruiker > Trusted Root Certification Authorities > Certificates,

controleer de CA die gebruikt wordt voor verificatie.

Afgegeven door: ftd-ra-ca-common-name

| 🖀 Console1 - [Console Root\Certificates - Currer                                    | t User\Trusted Root Certification A | uthoritie Certificates]                            |                         |                     | -              | ٥        | >     | × |
|-------------------------------------------------------------------------------------|-------------------------------------|----------------------------------------------------|-------------------------|---------------------|----------------|----------|-------|---|
| Tile Action View Favorites Window                                                   | Help                                |                                                    |                         |                     |                |          | - 6   | × |
| 🗢 🔶 📶 🦨 🗞 🕱 🗟 🛛                                                                     |                                     |                                                    |                         |                     |                |          |       |   |
| Console Root                                                                        | Issued To                           | Issued By                                          | Expiration Date         | Intended Purposes   | Friendly Nan ^ | Action   | s     |   |
| Certificates - Current User                                                         | COMODO RSA Certificati              | COMODO RSA Certificati                             | 1/18/2038               | Client Authenticati | Sectigo (forr  | Certific | cates |   |
| Certificates                                                                        | Copyright (c) 1997 Micros           | Copyright (c) 1997 Micros                          | 12/30/1999              | Time Stamping       | Microsoft Tii  | M        | ore   | • |
| Trusted Root Certification Authorities     Certificates                             | DigiCert Assured ID Root            | DESKTOP-VCKHRG1<br>DigiCert Assured ID Root        | 10/30/2022<br>11/9/2031 | <all></all>         | <none></none>  | ftd-ra-  | ca    | • |
| / Citates                                                                           | DigiCert Assured ID Root            | DigiCert Assured ID Root                           | 11/9/2031               | Client Authenticati | DigiCert       | M        | ore   | • |
| > 🔛 Intermediate Certification Authorities                                          | DigiCert Global Root CA             | DigiCert Global Root CA                            | 11/9/2031               | Client Authenticati | DigiCert       |          |       |   |
| > Active Directory User Object                                                      | DigiCert Global Root G2             | DigiCert Global Root G2<br>DigiCert High Assurance | 1/15/2038               | Client Authenticati | DigiCert Glol  |          |       |   |
| Trusted Publishers     Untrusted Certificates                                       | DigiCert High Assurance             | DigiCert High Assurance                            | 11/9/2031               | Client Authenticati | DigiCert       |          |       |   |
| > Third-Party Root Certification Authorit                                           | i 📮 DigiCert Trusted Root G4        | DigiCert Trusted Root G4                           | 1/15/2038               | Client Authenticati | DigiCert Tru:  |          |       |   |
| > Trusted People                                                                    | CA X2                               | DOT RUIS CA X2                                     | 0/20/2021               | Client Authentiesti | OCT Out C      |          |       |   |
| Client Authentication Issuers                                                       | ftd-ra-ca-common-name               | ftd-ra-ca-common-name                              | 6/16/2029               | <all></all>         | <none></none>  |          |       |   |
| <ul> <li>Smart Card Trusted Roots</li> <li>Certificates (Local Computer)</li> </ul> | GlobalSign                          | GlobalSign                                         | 12/15/2021              | Client Authenticati | Google Trust   |          |       |   |

Bevestig CA

## Verifiëren

Stap 1. VPN-verbinding starten

Start op het eindpunt de Cisco Secure Client-verbinding. De gebruikersnaam is afgeleid uit het clientcertificaat, u moet het wachtwoord invoeren voor VPN-verificatie.

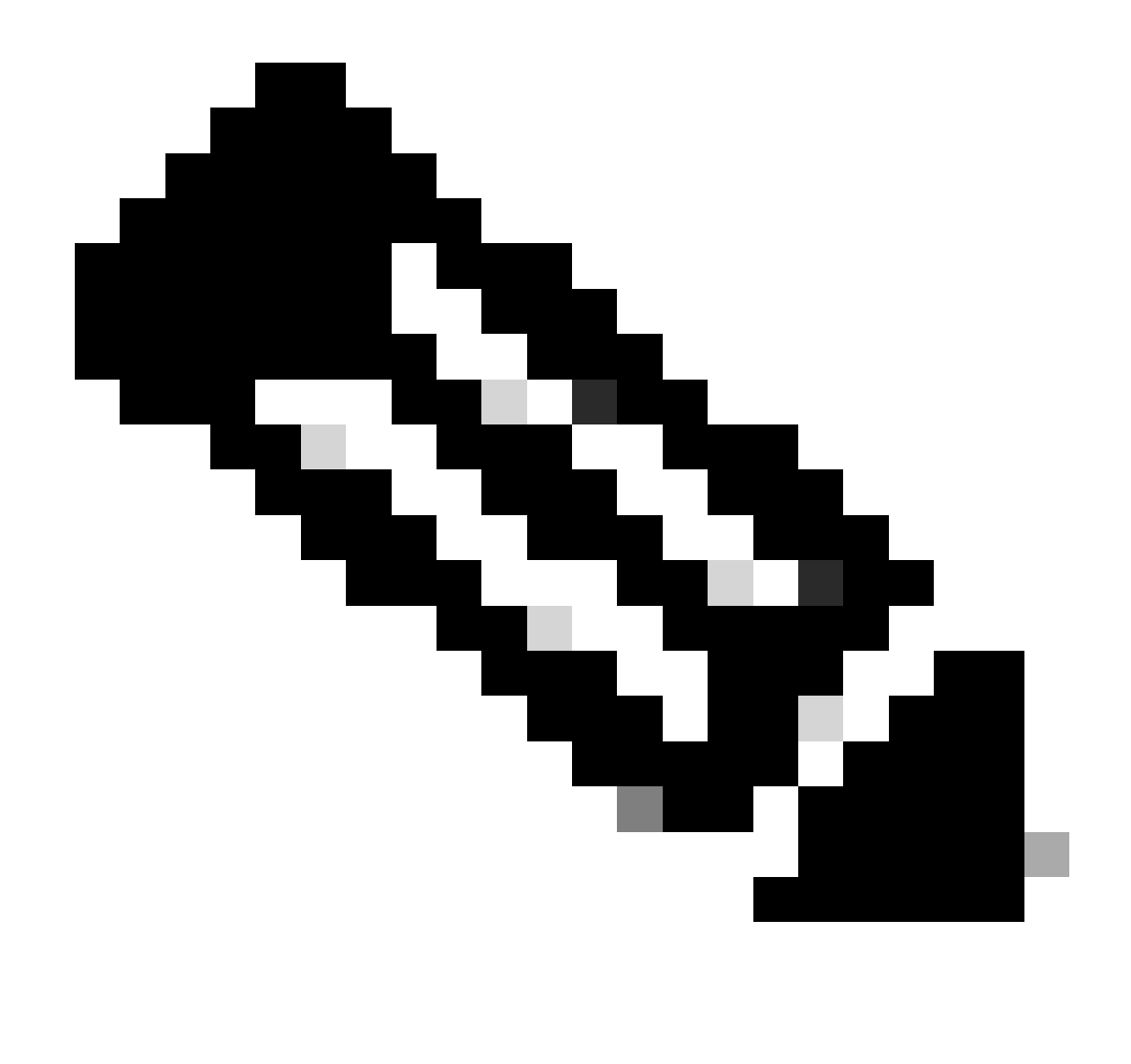

Opmerking: De gebruikersnaam is afgeleid uit het veld CN (Common Name) van het clientcertificaat in dit document.

| O Cisco Secure Client                         | -     | ×                | S Cisco Secure Client   192.168.1.200 | ×   | Sisco Secure Client                                             | ×               |
|-----------------------------------------------|-------|------------------|---------------------------------------|-----|-----------------------------------------------------------------|-----------------|
| AnyConnect VPII:<br>Contacting 192.168.1.200. | ✓ Cor | mect             | Group: ftdvpn-aaa-cert-auth           | ~   | AnyConnect VPIE<br>Connected to 192.168.1.200.<br>192.168.1.200 | V Disconnect    |
|                                               |       |                  | Password:                             |     | 00:00:07                                                        | IPv4            |
| ¢ ()                                          |       | -10-10-<br>CISCO |                                       |     | ٥                                                               | altala<br>CISCO |
|                                               |       |                  | OK Can                                | cel |                                                                 |                 |

VPN-verbinding starten

Stap 2. Bevestig actieve sessies in VCC

Navigeer naar Analyse > Gebruikers > Actieve sessies en controleer de actieve sessie op VPNverificatie.

| þ   | Einewall Management Center Avalysis / Denices Objects Integration Deploy Q 💞 O 🕢 admin v d |                               |                     |                     |             |                |                |           |           |       | n ~ dede secure |              |                       |        |                     |
|-----|--------------------------------------------------------------------------------------------|-------------------------------|---------------------|---------------------|-------------|----------------|----------------|-----------|-----------|-------|-----------------|--------------|-----------------------|--------|---------------------|
|     |                                                                                            | _                             |                     |                     |             |                |                |           |           |       |                 |              |                       | •      | Switch to legacy UI |
| T S | elect                                                                                      |                               |                     |                     |             |                |                |           |           |       |                 |              |                       | ×      | lefresh Log Out     |
| 0   | howing the 1 and only session                                                              | <u>+</u>                      |                     |                     |             |                |                |           |           |       |                 |              |                       |        | H                   |
|     | LoginTime                                                                                  | Realm/Username                | Last.Seen 4         | Authentication Type | Current IP  | Baales         | Username       | Exxt.Name | Last.Name | Email | Department      | Phone Number | Discovery Application | Device | ^                   |
|     | 2024-06-17 11:38:22                                                                        | LocalRealmTest(ssIVPNClientCN | 2024-05-17 11:38:22 | VPN Authentication  | 172.16.1.40 | LocalRealmTest | ssiVPNClientCN |           |           |       |                 |              | LDAP                  | 1      |                     |
|     |                                                                                            |                               |                     |                     |             |                |                |           |           |       |                 |              |                       |        |                     |

Bevestig actieve sessie

#### Stap 3. VPN-sessie in FTD CLI bevestigen

Startshow vpn-sessiondb detail anyconnect de opdracht in FTD (Lina) CLI om de VPN-sessie te bevestigen.

ftd702# show vpn-sessiondb detail anyconnect

Session Type: AnyConnect Detailed

Username : sslVPNClientCN Index : 7 Assigned IP: 172.16.1.40 Public IP: 192.168.1.11 Protocol : AnyConnect-Parent SSL-Tunnel DTLS-Tunnel License : AnyConnect Premium Encryption : AnyConnect-Parent: (1)none SSL-Tunnel: (1)AES-GCM-128 DTLS-Tunnel: (1)AES-GCM-256 Hashing : AnyConnect-Parent: (1)none SSL-Tunnel: (1)SHA256 DTLS-Tunnel: (1)SHA384 Bytes Tx : 14780 Bytes Rx : 15386 Pkts Tx: 2 Pkts Rx: 37 Pkts Tx Drop: 0 Pkts Rx Drop: 0 Group Policy : ftdvpn-aaa-cert-grp Tunnel Group : ftdvpn-aaa-cert-auth Login Time : 02:38:22 UTC Mon Jun 17 2024 Duration: 0h:01m:22s Inactivity : 0h:00m:00s VLAN Mapping : N/A VLAN : none Audt Sess ID : cb00718200007000666fa19e Security Grp: none Tunnel Zone: 0

AnyConnect-Parent Tunnels: 1 SSL-Tunnel Tunnels: 1 DTLS-Tunnel Tunnels: 1

AnyConnect-Parent: Tunnel ID : 7.1 Public IP : 192.168.1.11 Encryption : none Hashing : none TCP Src Port : 50035 TCP Dst Port : 443 Auth Mode : Certificate and userPassword Idle Time Out: 30 Minutes Idle TO Left : 28 Minutes Client OS : win Client OS ver: 10.0.15063 Client Type : AnyConnect Client Ver : Cisco AnyConnect VPN Agent for Windows 5.1.3.62 Bytes Tx : 7390 Bytes Rx : 0 Pkts Tx : 1 Pkts Rx : 0 Pkts Tx Drop : 0 Pkts Rx Drop : 0

SSL-Tunnel: Tunnel ID : 7.2 Assigned IP : 172.16.1.40 Public IP : 192.168.1.11 Encryption : AES-GCM-128 Hashing : SHA256 Ciphersuite : TLS\_AES\_128\_GCM\_SHA256 Encapsulation: TLSv1.3 TCP Src Port : 50042 TCP Dst Port : 443 Auth Mode : Certificate and userPassword Idle Time Out: 30 Minutes Idle TO Left : 28 Minutes Client OS : Windows Client Type : SSL VPN Client Client Ver : Cisco AnyConnect VPN Agent for Windows 5.1.3.62 Bytes Tx : 7390 Bytes Rx : 2292 Pkts Tx : 1 Pkts Rx : 3 Pkts Tx Drop : 0 Pkts Rx Drop : 0

DTLS-Tunnel: Tunnel ID : 7.3 Assigned IP : 172.16.1.40 Public IP : 192.168.1.11 Encryption : AES-GCM-256 Hashing : SHA384 Ciphersuite : ECDHE-ECDSA-AES256-GCM-SHA384 Encapsulation: DTLSv1.2 UDP Src Port : 56382 UDP Dst Port : 443 Auth Mode : Certificate and userPassword Idle Time Out: 30 Minutes Idle TO Left : 29 Minutes Client OS : Windows Client Type : DTLS VPN Client Client Ver : Cisco AnyConnect VPN Agent for Windows 5.1.3.62 Bytes Tx : 0 Bytes Rx : 13094 Pkts Tx : 0 Pkts Rx : 34 Pkts Tx Drop : 0 Pkts Rx Drop : 0

Stap 4. Communicatie met server bevestigen

Start ping van VPN-client naar server, bevestig dat de communicatie tussen de VPN-client en de server succesvol is.

| C:\Users\CALO>ping 192.168.10.11                                                                                                    |
|----------------------------------------------------------------------------------------------------|
| Pinging 192.168.10.11 with 32 bytes of data:<br>Reply from 192.168.10.11: bytes=32 time=12ms TTL=128<br>Reply from 192.168.10.11: bytes=32 time=87ms TTL=128<br>Reply from 192.168.10.11: bytes=32 time=3ms TTL=128<br>Reply from 192.168.10.11: bytes=32 time=3ms TTL=128 |
| Ping statistics for 192.168.10.11:<br>Packets: Sent = 4, Received = 4, Lost = 0 (0% loss)<br>Approximate round trip times in milli-seconds:<br>Minimum = 3ms, Maximum = 87ms, Average = 26ms                                                                               |

Ping gelukt

capture in interface inside real-time Start de opdracht in FTD (Lina) CLI om pakketopname te bevestigen.

#### <#root>

```
ftd702#
```

#### capture in interface inside real-time

#### Use ctrl-c to terminate real-time capture

1: 03:39:25.729881 172.16.1.40 > 192.168.10.11 icmp: echo request 2: 03:39:25.730766 192.168.10.11 > 172.16.1.40 icmp: echo reply 3: 03:39:26.816211 172.16.1.40 > 192.168.10.11 icmp: echo request 4: 03:39:26.818683 192.168.10.11 > 172.16.1.40 icmp: echo reply 5: 03:39:27.791676 172.16.1.40 > 192.168.10.11 icmp: echo request 6: 03:39:27.792195 192.168.10.11 > 172.16.1.40 icmp: echo reply 7: 03:39:28.807789 172.16.1.40 > 192.168.10.11 icmp: echo request 8: 03:39:28.808399 192.168.10.11 > 172.16.1.40 icmp: echo request

#### Problemen oplossen

U kunt informatie over VPN-verificatie verwachten in de debug-syslog van Lina engine en in het DART-bestand op Windows PC.

Dit is een voorbeeld van debug logs in de Lina engine.

#### // Certificate Authentication

Jun 17 2024 02:38:03: %FTD-7-717029: Identified client certificate within certificate chain. serial number: 6EC79930B231EDAF, subject name: CN=ssIV Jun 17 2024 02:38:03: %FTD-6-717028: Certificate chain was successfully validated with warning, revocation status was not checked. Jun 17 2024 02:38:03: %FTD-6-717022: Certificate was successfully validated. serial number: 6EC79930B231EDAF, subject name: CN=ssIVPNClientCl

#### // Extract username from the CN (Common Name) field

Jun 17 2024 02:38:03: %FTD-7-113028: Extraction of username from VPN client certificate has been requested. [Request 5] Jun 17 2024 02:38:03: %FTD-7-113028: Extraction of username from VPN client certificate has completed. [Request 5]

// AAA Authentication

Jun 17 2024 02:38:22: %FTD-6-113012: AAA user authentication Successful : local database : user = sslVPNClientCN Jun 17 2024 02:38:22: %FTD-6-113009: AAA retrieved default group policy (ftdvpn-aaa-cert-grp) for user = sslVPNClientCN Jun 17 2024 02:38:22: %FTD-6-113008: AAA transaction status ACCEPT : user = sslVPNClientCN

Deze debugs kunnen worden uitgevoerd vanaf de diagnostische CLI van de FTD, die informatie biedt die u kunt gebruiken om problemen op te lossen met uw configuratie.

- debug crypto ca 14
- debug webvpn anyconnect 255
- debug crypto ike-common 255

#### Referentie

AnyConnect-certificaatgebaseerde verificatie voor mobiele toegang configureren

#### Over deze vertaling

Cisco heeft dit document vertaald via een combinatie van machine- en menselijke technologie om onze gebruikers wereldwijd ondersteuningscontent te bieden in hun eigen taal. Houd er rekening mee dat zelfs de beste machinevertaling niet net zo nauwkeurig is als die van een professionele vertaler. Cisco Systems, Inc. is niet aansprakelijk voor de nauwkeurigheid van deze vertalingen en raadt aan altijd het oorspronkelijke Engelstalige document (link) te raadplegen.